## How to use MDB-RS232® to test NV11 Bill recycler

Firstly, Must be familiar with the ITL vadlidator manager to setup the bill acceptor to enable the recycler and setup what type bill will be received to bill recycler

Enable the features to support recycler and then change the NV11 to MDB interface

| ITL Validator                                                                                                    | Manag        | ger 4.6       |                                                                                                    |            |     |              |                                                                            |         |                                                                                                    |           |           | - 0       | $\times$ |
|----------------------------------------------------------------------------------------------------|--------------|---------------|----------------------------------------------------------------------------------------------------|------------|-----|--------------|----------------------------------------------------------------------------|---------|----------------------------------------------------------------------------------------------------|-----------|-----------|-----------|----------|
| ITL                                                                                                    | V a l        | lidator       | Man                                                                                                    | a <b>g</b> | e r |              |                                                                            |         | C                                                                                                    | Contact ( | Js About  | Configure | Exit     |
|                                                                                                    | -            |               |                                                                                                    |            |     |              |                                                                            |         |                                                                                                    |           | Oser Mode | Advanced  | ``       |
| Name                                                                                                    | Port         | Address       | Home                                                                                                    |            | R   | un           | Options                                                                    | F       | Program                                                                                                    | Co        | mmands    | Modify D  | ataset   |
| NV11 PLUS COM4 0                                                                                                    |              |               | Device Details                                                                                                    |            |     |              |                                                                            |         |                                                                                                    |           |           |           |          |
| Connected  Connected  Device Info Device NV11 Type Note Float  Serial Numbers Primary Validator 3562726 Note-Float 3667928  Firmware Version NV113640000CY1 Firmware Issue 3.64 Passed Encryption Yes |              |               | Device Details           Name         NV11 PLU           Serial Number         3562726           Type         Note Floa           Supports         Note Pay           Passed Encryption         Yes           Build Revision         0.0           Connection |            |     | n/Pay Out    | Firm<br>Versii<br>Issue<br>Host<br>Inter<br>Dat<br>Versii<br>High<br>Curre |         | ware<br>NV113640000CY1<br>3.64<br>Protocol 7<br>aces SSP, MDB<br>aset<br>on CNY06E17<br>est Channel 6<br>incles CNY |           |           |           |          |
| Build Revision Nos                                                                                                    |              |               | Channel                                                                                                    | Country    |     | Denomination | Route                                                                      |         | Stored in Payout                                                                                                    |           | Enabled   |           |          |
| Device                                                                                                    | rice 0.0     |               | 1                                                                                                    | CNY        |     | 1.00         | Cashbox                                                                    | 0       |                                                                                                    |           | Yes       |           |          |
| Note-Float                                                                                                    | te-Float 0.0 |               | 2                                                                                                    | CNY        |     | 5.00         | Cashbox                                                                    | Cashbox |                                                                                                    | 0         |           |           |          |
| Interfaces                                                                                                    | S            | SP, MDB       | 3                                                                                                    | CNY        |     | 10.00        | Payout                                                                     |         | 0                                                                                                    |           | Yes       |           |          |
| Determined                                                                                                    | -            | W00017        | 4                                                                                                    | CNY        |     | 20.00        | Cashbox                                                                    |         | 0                                                                                                    |           | Yes       |           |          |
| Dataset Version<br>Currencies                                                                                                    | c            | NY06E17<br>NY | 5                                                                                                    | CNY        |     | 50.00        | Cashbox                                                                    |         | 0                                                                                                    |           | Yes       |           | _        |
| Detect Devices                                                                                                    |              |               | 0                                                                                                    | CNY        |     | 100.00       | Cashbox                                                                    |         | 0                                                                                                    |           | Tes       |           |          |
|                                                                                                    | Add D        | evice         |                                                                                                    |            |     |              |                                                                            |         |                                                                                                    |           |           |           |          |
| Di                                                                                                    | isconne      | t Device      |                                                                                                    |            |     |              |                                                                            |         |                                                                                                    |           |           |           |          |

- 1. Enable the features to support recycler 37010000002
- 2. Read back the recycler setup

## 3703

Reply: **00 04 04** (Indicates what bill types can be routed to the Recycler dispenser) Then you will know which type of the bill will be received to recycler

- 3. Recycler enable

the 03 position, according to the data returned by 3703

Now we start to test the bill recycler and Put a bill that will be accepted to bill recycler, will received data, for example: **30 B2 29** 

(From this data, that means bill type is **02**, and received to bill recycler)

4. Send a command to dispense the recycler bill

**3706020001 02** is the bill type, should be the same as received data type

5. Dispense value command

**3707000A** 000A is the value of bills to be paid out

For above command, the type of bill that need to be paid out must be the same as the type that can be entered in the Recycler, or NV11 will reply FF